## WinHIT

## Palkkiolaskelma – raportin pikaohje

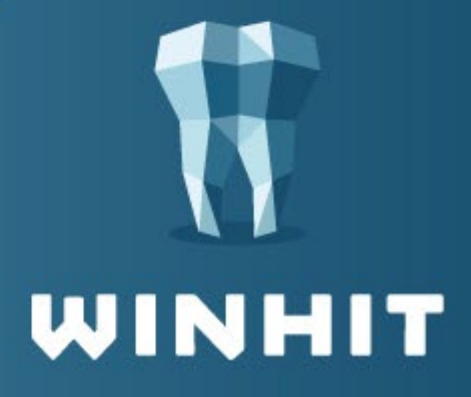

## PALKKIOLASKELMA - RAPORTTI

Hoitohuone-ohjelmassa valitaan Raportit-ylävalikosta Raportit ja palkkiot.

| WinHIT Hoitohuone |              |         |                |  |      |            |                      |          |       |      |  |
|-------------------|--------------|---------|----------------|--|------|------------|----------------------|----------|-------|------|--|
| KÄYTTÖ            | HENKILÖKUNTA | ASIAKAS | LASKUTUS YLLÄP |  | DIIO | LOMAKKEET  | RAPORTIT             | SELAIN   | KIELI | OHJE |  |
| Ei asiakasta      |              |         |                |  | <    | Päiväkirja | Raportit ja palkkiot |          |       |      |  |
|                   |              |         |                |  |      | itola      | Palkk                | otilitys |       |      |  |

Avautuvasta Raportit-ikkunasta valitaan Palkkiolaskelma.

| Lääkärin palkkioraportit - Palkkiolaskelma                                                                                                    |                                                                                                    |                                                                                            |                   |                                                 | ×                                       |
|----------------------------------------------------------------------------------------------------|----------------------------------------------------------------------------------------------------|--------------------------------------------------------------------------------------------|-------------------|-------------------------------------------------|-----------------------------------------|
| Sulje Sulje Sulje Pakkiolaskelma Valkiolaskelma Valivuosipalkkioiden erittely Valivuosipalkkioiden erittely                                                                                                    | Raportointiväli<br>Sopimusjakso<br>Tulostuskohde                                                        | Kuukausiraportti<br>VES 2020<br>HTML - tiedosto                                            | ×<br>×<br>×       | 2020 V / 10 V                                   | Aloita<br>Peruuta<br>Tietoja raportista |
| Pałkkidaskemien kuukausiyhteenveto Pukaisaskemien kuukausiyhteenveto Pukaisaskemien kuukausiyhteenveto | Hoitola<br>Kaikki hoitolat<br>Hammashoitola 1<br>Hammashoitola 2                                        |                                                                                            | Alue<br>10<br>20  | Numero<br>10<br>20                              |                                         |
| Kaynti kunittain Kaynti kunittain Käyntimäksutilasto Käyttö-ja täyttösste Kirjanpittapoitt Käteismaksutilys                                                                                                    |                                                                                                    |                                                                                            |                   |                                                 |                                         |
| — () Maksupäiväkiija                                                                                                    | Suorittaja<br>Kaikki suorittajat                                                                        |                                                                                            | Nimike            | Työsuhde                                        | Suorittajarajaus                        |
|                                                                                                    | Dentiini D<br>Furka F<br>Hammaslääkäri H                                                                |                                                                                            | hmi<br>hmi<br>hmi | Voimassa<br>Voimassa<br>Voimassa                |                                         |
|                                                                                                    |                                                                                                    |                                                                                            |                   |                                                 |                                         |
|                                                                                                    | Ohjausparametri                                                                                         |                                                                                            |                   | Arvo                                            | Muuta                                   |
|                                                                                                    | Laske yli 30 kliinisen tu<br>Paikallinen sopimus, vo<br>Henkilötunnus palkkiot<br>Laskenta, sopimuskäyr | nnin palkkiot korotettuna<br>imassa 20201001 - 202105<br>ulosteeseen<br>itien huomioiminen | 31                | Kyllä<br>Kyllä<br>Kyllä<br>Ohita sopimuskäynnit |                                         |

Valitaan raporttiväli, halutut hoitolat ja suorittajat.

Ohjausparametreissa on uusi kohta: Laskenta, sopimuskäyntien huomioiminen.

Parametrissa oletusarvona on **Ohita sopimuskäynnit**. Parametrin arvoa voidaan muuttaa joko tuplaklikkaamalla parametrin Arvo-kenttää vai valitsemalla parametri ja painamalla Muuta-painiketta.

Ohita sopimuskäynnit: Laskee kaikki muut käynnit, paitsi sopimuskäynnit. Ei laske sopimuskäynnin työaikaa.

| Ohjausparametri                                    | Arvo                 |
|----------------------------------------------------|----------------------|
| Laske yli 30 kliinisen tunnin palkkiot korotettuna | Kyllä                |
| Paikallinen sopimus, voimassa 20201001 - 20210531  | Kyllä                |
| Henkilötunnus palkkiotulosteeseen                  | Kyllä                |
| Laskenta, sopimuskäyntien huomioiminen             | Ohita sopimuskäynnit |
|                                                    |                      |

• Vain sopimuskäynnit: Laskee vain sopimuskäynnit.

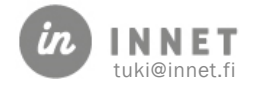

| Ohjausparametri                                    | Arvo                |  |
|----------------------------------------------------|---------------------|--|
| Laske yli 30 kliinisen tunnin palkkiot korotettuna | Kyllä               |  |
| Paikallinen sopimus, voimassa 20201001 - 20210531  | Kyllä               |  |
| Henkilötunnus palkkiotulosteeseen                  | Kyllä               |  |
| Laskenta, sopimuskäyntien huomioiminen             | Vain sopimuskäynnit |  |
|                                                    |                     |  |

• Kaikki käynnit: Jättää huomioimatta paikallisen sopimuksen. Laskee kaikki käynnit ns. normaalin palkkion mukaan.

| Ohjausparametri                                    | Arvo           |
|----------------------------------------------------|----------------|
| Laske yli 30 kliinisen tunnin palkkiot korotettuna | Kyllä          |
| Paikallinen sopimus, voimassa 20201001 - 20210531  | Kyllä          |
| Henkilötunnus palkkiotulosteeseen                  | Kyllä          |
| Laskenta, sopimuskäyntien huomioiminen             | Kaikki käynnit |

Valitaan Vain sopimuskäynnit ja painetaan Aloita-painiketta, jolloin raportti tulostuu selainnäkymään.

| Selain - Laskelma 01.10.2020 - 30.11.2020                                                                                |            |     |  |           |          |  |           |          |  | -         |  | × |  |               |                |          |
|----------------------------------------------------------------------------------------------------|------------|-----|--|-----------|----------|--|-----------|----------|--|-----------|--|---|--|---------------|----------------|----------|
| Laskeina 01.10.2020                                                                                                    |            |     |  |           |          |  |           |          |  |           |  |   |  | ^             | Su             | lje      |
| Suun Terveys<br>Palkkiolaskelma ajalta 01.10.2020 - 30.11.2020, ajopäivä 02.11.2020 - jononpurkusopimus - sopimuskäynnit |            |     |  |           |          |  |           |          |  |           |  |   |  | Tuk<br>Päivit | ista<br>á sivu |          |
|                                                                                                    |            |     |  |           |          |  |           |          |  |           |  |   |  | I             | Sulje          | sivu     |
| D DENTIINI                                                                                                    |            |     |  |           |          |  |           |          |  |           |  |   |  |               | Microso        | ft Excel |
|                                                                                                    |            |     |  |           |          |  |           |          |  |           |  |   |  |               |                |          |
| maksetaan 1 % kkplk= 0,00                                                                                                |            |     |  |           |          |  |           |          |  |           |  |   |  |               |                |          |
| maksetaan 1 % kkplk= 0,00                                                                                                | Lukumäärät |     |  |           | A-hinnat |  |           | Yhteensä |  |           |  |   |  | Ľ             |                |          |
| maksetaan 1 % kkplk= 0,00                                                                                                | Lukumäärät | Osa |  | Päivystys | A-hinnat |  | Päivystys | Yhteensä |  | Päivystys |  |   |  | ľ             |                |          |

Raportilla tapahtumat näkyvät suorittajittain.

Raportti voidaan tulostaa Tulosta-painikkeesta.

Raportti voidaan siirtää Microsoft Excel -ohjelmaan painamalla kyseistä painiketta.

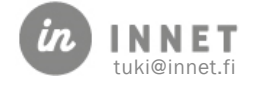